## Setup DXLog and LogHX for UDP communication

**LogHX3** is a very good freeware logger software developed by **Alexei RX4HX**, designed as complete Ham Radio environment. **LogHX3** is available on this website <u>http://rx4hx.qrz.ru/</u>

This setup not mandatory for a contest can permit to add some **LogHX3** features to **DXLog** like contact details from <u>QRZ.com</u>, automatic log to <u>Club Log</u>, radio information's like frequency, band, mode, view the azimuth of contact on an azimuthal map, information's of specifics **LogHX3** statistics, the QSO logging in real time on the **LogHX3** alternative database, and so on.

The way to do this configuration, is to use the "**DXLog UDP broadcast**" features. This picture is an example of an implementation of some **LogHX3** extra features. **LogHX3** is connected to **DXLog** through the network protocol **UDP** 

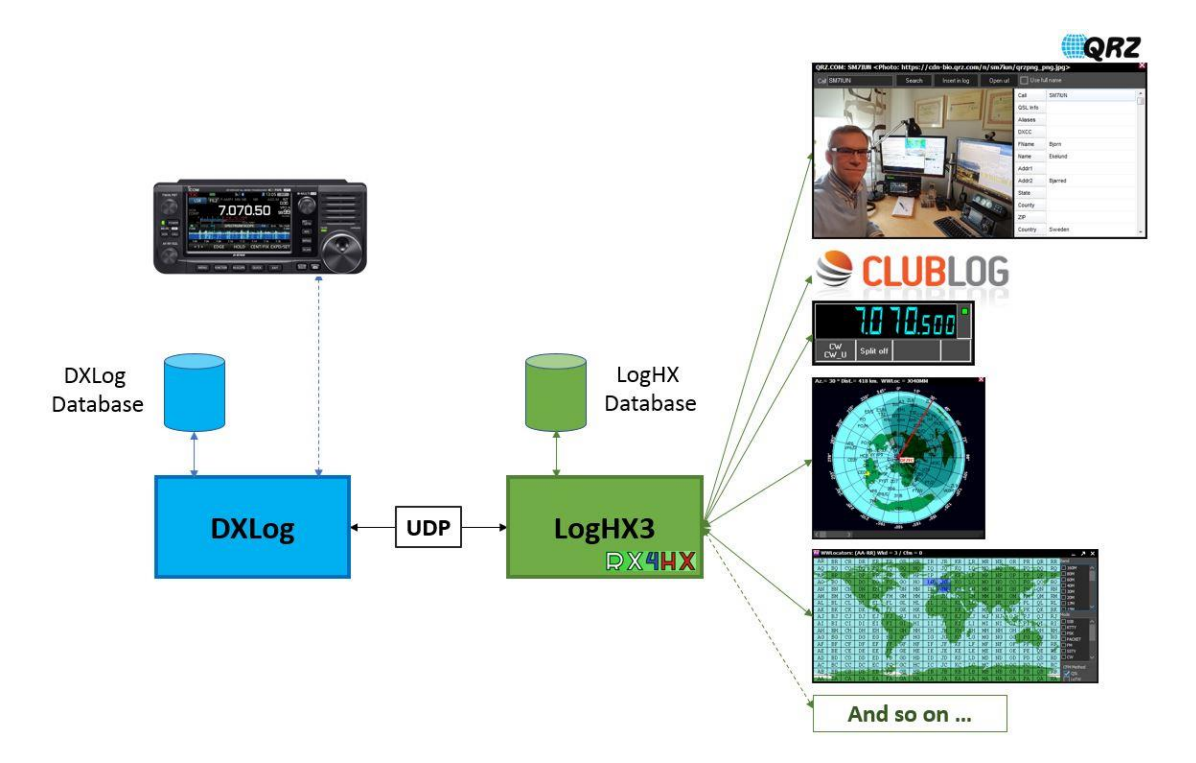

<u>DXLog Setup</u>: Not all types of UDP broadcast messages are mandatories. It depends of what LogHX features want to be used. Some of them are explained here but a control needs to be done to check if our goal is achieved.

- DXCluster Spots Broadcast Needs to send Spots on LogHX DXcluster Windows
- Radio data Broadcast Needs to interact and report radio information's on LogHX
- Direction UDP Broadcast Needs to interact with direction of contact
- QSO UDP Broadcast Needs to log QSO in LogHX database, Club Log, QRZ.com, ...
- Setup the **UDP broadcast parameters** with the Options|Network configuration panel. For this setup, the **UDP** port **12070** is chosen to interact with **LogHX**. (Note that up to three ports can be specified for each broadcast parameter and the default port **12060** could be used for this setup)

| Network configuration                           |                                                 |
|-------------------------------------------------|-------------------------------------------------|
| Station ID: STN1_F8GHE                          |                                                 |
| UDP networking for multiple stations            |                                                 |
| UDP network parameters                          | Live score UDP broadcast                        |
| IP address: 127.0.0.1 Port: 9888 Defa           | ult IP address: 127.255.255 Port: 12070 Default |
| Start network server No spots via client/serv   | Per DX cluster spots UDP broadcast              |
| Network server parameters                       | IP address: 127.0.0.1 Port: 12060 12070 Default |
| Server IP: 127.0.0.1 Port: 9888                 | Radio data UDP broadcast                        |
| Connect as network client                       | IP address: 127.0.0.1 Port: 12060 12070 Default |
| Network client parameters                       | Direction UDP broadcast                         |
| Server: 127.0.0.1 Port: 9888                    | IP address: 127.0.0.1 Port: 12060 12070 Default |
|                                                 | QSO UDP broadcast                               |
|                                                 | IP address: 127.0.0.1 Port: 12060 12070 Default |
| Other parameters                                | UDP broadcast listener                          |
| Network timeout (sec): 120 Serial number server | IP address: 127.0.0.1 Port: 13064 Default       |
|                                                 | K Cancel                                        |

- Enable broadcasting using the Options|Broadcast
  - o **Select** Radio information, Antenna direction and QSOs
  - Select Use N1MM QSO format
  - Enable the type of Callsign transmit Callsign on space or tab or
    Callsign when changed. With the second one choice, callsign is transmitted in real time to LogHX3 during keyboard typing

| + 🗸 | Radio information        |
|-----|--------------------------|
| • 🗸 | Antenna direction        |
| • • | QSOs                     |
| , Ľ | Use N1MM QSO format      |
| •   | Callsign on space or tab |
| •   | Receive broadcasts       |
|     |                          |

**NB.** Don't confuse Options|Broadcast|Antenna with the Direction Options|Rotator configuration used for <u>PSTRotatorAz</u> or <u>EA4TX</u> rotator software's. This last option doesn't need "UDP broadcast setup". After the correct setup of the Options|Rotator configuration a CTRL+F12 for Long Path or ALT+F12 for Short Path send an UDP datagram to the selected Port in Rotator configuration with one of these two formats:

- EA4TX format: <EA4TX><BAND>xx</BAND><ANTENNA>x</ANTENNA><AZIMUTH>xxx</AZIMUTH></EA4 TX>

(\*) <CALL>xxx</CALL> will be inserted from 2.5.42 for PSTRotator Tracking by Callsign

## LogHX3 Setup: Follow these steps to setup LogHX3.

- Disable Radio1 and Radio2 Setup | Radio1 | none and Setup | Radio2 | none All radio's data (Commands and information's) come from UDP through DXLog-Radio connection (USB or other). A bad configuration at this level could generate conflicts.
- Setup Broadcast Data with Setup | General Setup | Broadcast Data

| Setup LogHX                             |                 |                   |                 |            |                   |                   | ×         |
|-----------------------------------------|-----------------|-------------------|-----------------|------------|-------------------|-------------------|-----------|
| QSL status Ba                           | ackup LogCAT    | Callbooks         | Time life spots | Labels     | RDA base          | Language/Skin     | Hot keys  |
| General Defau                           | It Band Setup   | Mode Setup        | Digital setup   | Color setu | up for country si | tatus LoTW/eG     | SL/HRDLog |
| ADIF setup                              | IOTA            | Libraries         | Maps            | E-mail     | Bro               | adcast Data       | Rotors    |
| UDP Broadcast                           |                 |                   |                 |            |                   |                   | ~         |
| -Send (N1MM form<br><u>Type of data</u> | nat)            | P address         | Port            |            | Receive           | 12070             | 0         |
| 🗌 Radio                                 | 127.0.0.        | 1                 | 12060           | ••         |                   | Type of data      |           |
| Contact                                 | 127.0.0.1       | 1                 | 12060           | ••         | 🗹 Radi            |                   |           |
| Spots                                   | 127.0.0.        | 1                 | 12060           | 12060      |                   | act (N1MM format) |           |
| – Send (ADIF forma<br><u>Type of da</u> | t)<br><u>ta</u> | <u>IP address</u> | <u>Po</u>       | <u>rt</u>  | 🗹 Spot            | s (N1MM format)   |           |
| Contact                                 | 127.0.0.        | 1                 | 2237            | \$         | Conta             | act (ADIF format) |           |
| L.                                      | OK              | Cancel            |                 |            |                   |                   |           |

In the Receive part of this windows:

- Configure the **Receive Port number** Set the same Port as the one chosen for DXLog (12070 for our example)
- Check Radio: For interactions between the radio and LogHX3 (Frequency... display)

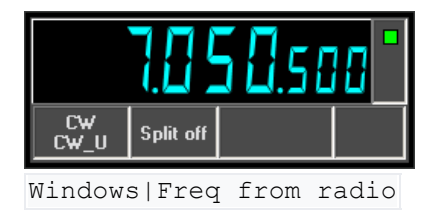

• Check **Contact** For callsign exchange with the Windows | QSO Entry. This setup gives the opportunity to visualize the direction of contact on an Azimuthmap, to get more callsign information's from QRZ.com, to transmit call data to the Club Log website, to store calls to the **LogHX3** Database...

| Radio1 (12-12-2022 20:13)                                                       |                                                         | ×           |  |  |  |  |  |  |  |  |
|---------------------------------------------------------------------------------|---------------------------------------------------------|-------------|--|--|--|--|--|--|--|--|
| No Radio: 7,0505                                                                | adio: 7,0505 Mode: CW [30] Band: (                      |             |  |  |  |  |  |  |  |  |
| [EU] SM: Sweden (Smaal:<br>SP/LP: 25°/205°, 1200 km.<br>WAZ:14/ITU:18/UTC:-1/Su | and _Scania)<br>, 56,9°N  14,4°O<br>n 08:33-15:22, 21:1 | 13 Loc.time |  |  |  |  |  |  |  |  |
| Call (LoTW, eQSL, Hamlog                                                        | 3)                                                      | <b>a</b>    |  |  |  |  |  |  |  |  |
| SM7IUN                                                                          |                                                         | 🖃 🐴         |  |  |  |  |  |  |  |  |
| RSTR 599                                                                        |                                                         |             |  |  |  |  |  |  |  |  |
| Name Bjorn                                                                      | QTH Bjarred                                             | i ja        |  |  |  |  |  |  |  |  |
| Via                                                                             | WWLoc                                                   |             |  |  |  |  |  |  |  |  |
| State                                                                           | County                                                  |             |  |  |  |  |  |  |  |  |
| ΙΟΤΑ                                                                            |                                                         |             |  |  |  |  |  |  |  |  |
| 25°/205°, 1200 km. 56,9% 14,4%                                                  | O 08:33-15:22, 21:13 L                                  | .oc.time    |  |  |  |  |  |  |  |  |

Windows|QSO Entry

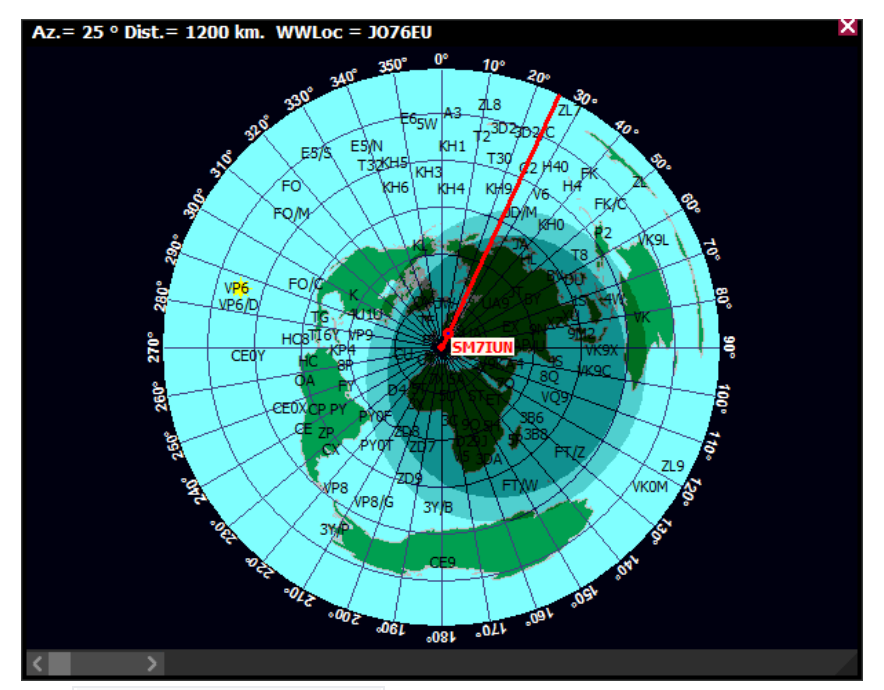

The Windows | Azimuth map

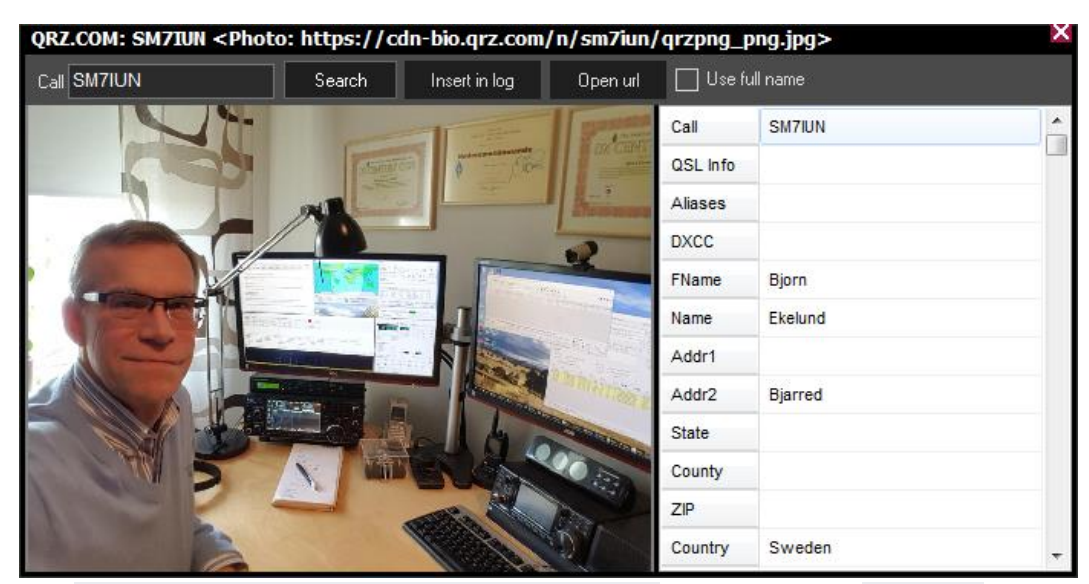

The Utilities|Find...|Find call on QRZ.com to get data from QRZ.com

| Log | : f8gl   | he, Base: (  | C:\hamradio   | LogHX\L  | .og\loghx-    | base_f8gh            | ie.lhx2           |      |           |                       |                           | $\rightarrow$ |
|-----|----------|--------------|---------------|----------|---------------|----------------------|-------------------|------|-----------|-----------------------|---------------------------|---------------|
| Ma  | n prefix | : SM Cont.   | EU WAZ:14     | ITU : 18 | Latitude : 56 | , <b>85</b> Longitud | le : <b>14,35</b> | Loca | l time (v | vinter): <b>21:35</b> | Country name : Sweden (Sm | haal          |
| -   | ₃gNun    | )ateQSC ⊽    | Call          | TimeQSO  | Freq          | BandADIF             | Mode              | QSLR | QSLS      | Name                  | QTH                       | ^             |
| 11  |          | 02-05-2021   | HA1BF         | 19:15    | 7,0748        | 40M                  | FT8               |      |           |                       |                           |               |
| 12  |          | 02-05-2021   | DK7ZT         | 19:12    | 7,0752        | 40M                  | FT8               |      |           |                       |                           |               |
| 13  |          | 02-05-2021   | F5SBM         | 19:10    | 7,0757        | 40M                  | FT8               |      |           |                       |                           |               |
| 14  |          | 02-05-2021   | F5PI0         | 19:04    | 7,0753        | 40M                  | FT8               |      |           |                       |                           |               |
| 15  |          | 02-05-2021   | DC2TL         | 19:01    | 7,0751        | 40M                  | FT8               |      |           | Markus                | 48249 Duelmen             |               |
| 16  |          | 02-05-2021   | E70E          | 18:59    | 7,0752        | 40M                  | FT8               |      |           | ZDRAVKO               | Avenija 105               |               |
| 17  |          | 01-05-2021   | OK2GU         | 21:14    | 7,0260        | 40M                  | CW                |      |           |                       |                           |               |
| 18  |          | 01-05-2021   | IK5ZWU        | 21:12    | 7,0255        | 40M                  | CW                |      |           | WALTER                | CHIANCIANO TERME (        | SL            |
| 19▶ |          | 12-12-2022   | SM7IUN        | 20:33    | 7,0505        | 40M                  | CW                |      |           | Bjorn                 | Bjarred                   |               |
| >   |          |              |               |          |               |                      |                   |      |           |                       |                           |               |
| QSC | Nº 19    | / Total QSO: | 19 Selected 0 | QSOs 📃 🕻 | Inselect      | Find                 |                   |      |           |                       |                           | <b>A V</b>    |
|     |          | -            |               |          |               |                      |                   |      |           |                       |                           |               |

The Windows | Log Window view

| The second second secon | ' × |
|----------------------------------------------------------------------------------------------------|-----|
| HRDlog.net QSO:<br>Callsign=&Code=&ADJFData= <station_callsign:5>F8GHE <call:6>SM7IUN <qso_date:8>20221212<br/><time_on:6>203300 <freq:6>7.0505 <band:3>40M <mode:2>CW <rst_rcvd:3>599 <rst_sent:3>5<br/><operator:5>F8GHE <band_rx:3>40M <dxcc:3>284 <eor><br/>QRZCOM QSO:<br/><station_callsign:5>F8GHE <call:6>SM7IUN <qso_date:8>20221212 <time_on:6>203300<br/><freq:6>7.0505 <band:3>40M <mode:2>CW <rst_rcvd:3>599 <rst_sent:3>599<br/><operator:5>F8GHE <band_rx:3>40M <dxcc:3>284 <eor><br/>HRDlog.net: Error add QSO - Unknown user<br/>QRZCOM: STATUS=AUTH&amp;REASON=invalid api key<br/>&amp;EXTENDED=</eor></dxcc:3></band_rx:3></operator:5></rst_sent:3></rst_rcvd:3></mode:2></band:3></freq:6></time_on:6></qso_date:8></call:6></station_callsign:5></eor></dxcc:3></band_rx:3></operator:5></rst_sent:3></rst_rcvd:3></mode:2></band:3></freq:6></time_on:6></qso_date:8></call:6></station_callsign:5>                                                                                                    | 99  |

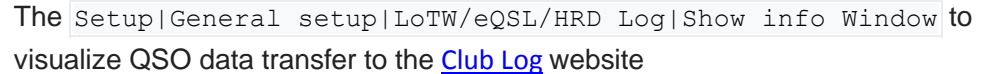

o Check Spots To visualize Spots Entries on the Windows | DX-Cluster | Spots

| Clust    | er (f | ilte | er of | ff)  |          |     |         |    |      |           |     |        |    |        |     |    |   | X        |
|----------|-------|------|-------|------|----------|-----|---------|----|------|-----------|-----|--------|----|--------|-----|----|---|----------|
| Spots    | Ala   | rms  | Te    | Inet | Telnet 2 | 2 T | elnet 3 | Fa | vori | ite Spots | An  | nounce | Me | ssages |     |    |   |          |
| All      | 136   | 1    | .8    | 3.5  | 5        | 7   | 10.1    | 1  | 4    | 18        | 21  | 24.9   | 28 | 50     | VHF |    |   |          |
| Sp       | otter |      |       | Cou  | ntry     |     | DXCa    |    |      | Freq      | Bar | ndADIF |    | Mode   |     | In | 0 | Δ        |
|          |       |      |       |      |          |     |         |    |      | 0,0000    |     |        |    |        |     |    |   |          |
|          |       |      |       |      |          |     |         |    |      |           |     |        |    |        |     |    |   |          |
|          |       |      |       |      |          |     |         |    |      |           |     |        |    |        |     |    |   |          |
|          |       |      |       |      |          |     |         |    |      |           |     |        |    |        |     |    |   |          |
|          |       |      |       |      |          |     |         |    |      |           |     |        |    |        |     |    |   |          |
|          | _     |      |       | _    | _        |     | _       |    |      | _         |     | _      |    |        |     |    |   | <u> </u> |
| <u> </u> |       |      |       |      |          |     |         |    |      |           |     |        |    |        |     |    |   | ~        |
|          |       |      |       |      |          |     |         |    |      |           |     |        |    |        |     |    |   |          |

The Windows | DX Cluster to view all the spots on the TAB [All]

NB. <u>Hercules Utility v3.2.8</u> from <u>HW-Group</u> could be very useful for UDP troubleshooting